# Add Events to SCHEDULE – ie a Training, Practice Match or Game

Go to Team App (recommend doing on a PC) and login

Select SCHEDULE in the main navigation along the top of screen

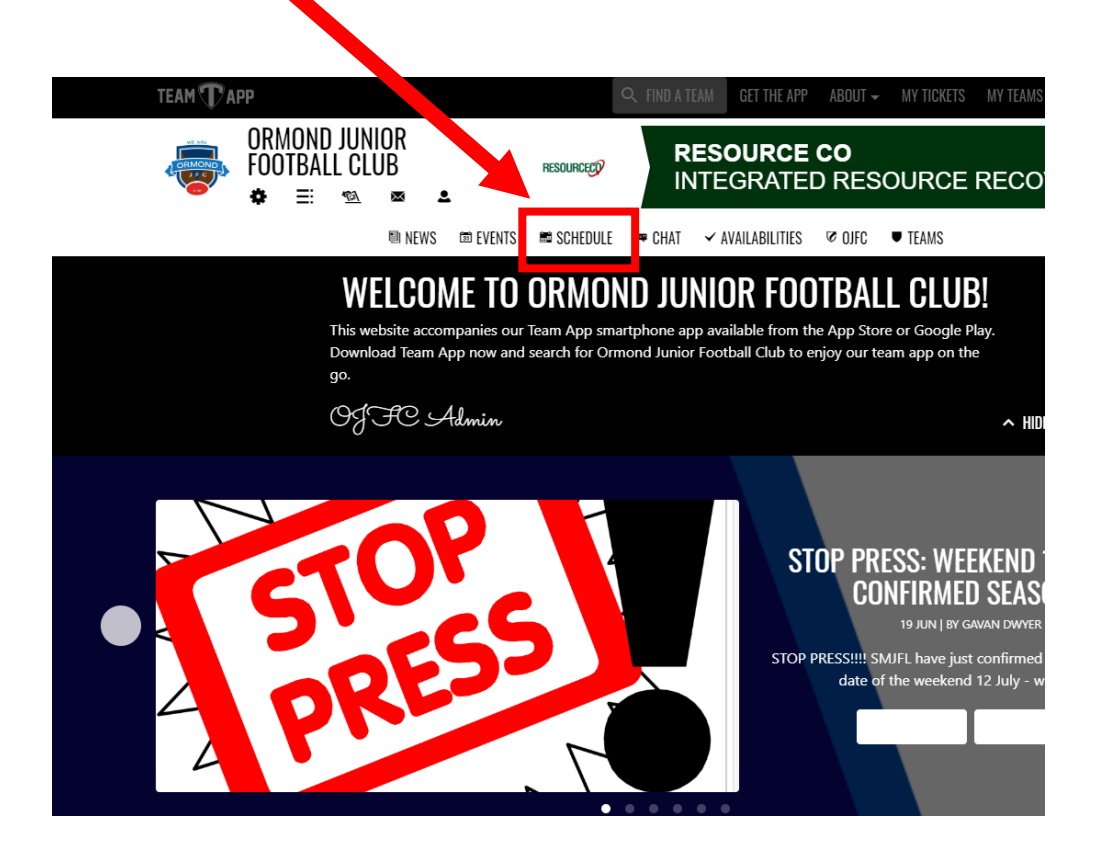

Then select your team by clicking on the 3 lines next to your team

| ТЕАМ 🕕 АРР                                                                        |                                                            | Q SEARCH                                                                       | GET THE APP ABOU                                                                                                    | T - MY TICKETS                                              | MY TEAMS | PRESIDENT O |
|-----------------------------------------------------------------------------------|------------------------------------------------------------|--------------------------------------------------------------------------------|----------------------------------------------------------------------------------------------------|-------------------------------------------------------------|----------|-------------|
| ORMOND JUNIOR<br>Club<br>≁ ≡ ∞ ∞ 1                                                | FOOTBALL<br>Breadly Representing<br>Gen Harrisy, Ormene, 1 | Ormo<br>Cauffeld, parts of Balaciava, Bisternwich<br>R Iblda and Sk Kilda East | and Junior Football Club is pr<br>David SOUTHWI<br>STATE MEMBER FOR C/<br><sup>K</sup> \$9527 3866 <b>f</b> /Southwi | roudly supported by<br>CKMP<br>AULFIELD<br>ckMP SouthwickMP |          |             |
|                                                                                   | 📾 NEWS 📾 EVENTS 📾 SCHEDULE                                 | ≂ CHAT ✓ AVAILAB                                                               | ILITIES 🕫 OJFC 🛡                                                                                                    | TEAMS                                                       |          |             |
| HOME / SCHEDULE<br>ADMIN EXERCIC<br>NOTE: Schedules align to learns you create in | the Teams button of your app, and a                        | e generally used (show                                                         | v more)                                                                                                    |                                                             | ¢ MANAGE | III ATTEN   |
|                                                                                   | SCHEDULE                                                   |                                                                                | 🗰 CALENDAR 🛛 🔢                                                                                                    | ∎ ALL                                                       |          |             |
|                                                                                   | U8 2020                                                    |                                                                                | I                                                                                                    |                                                             |          |             |
|                                                                                   | U9 2020                                                    |                                                                                | 1                                                                                                    |                                                             |          |             |
|                                                                                   | U10 2020                                                   |                                                                                |                                                                                                    |                                                             |          |             |
|                                                                                   | U10 GIRLS 2020                                             |                                                                                | I                                                                                                    |                                                             |          |             |
|                                                                                   | U11 2020                                                   |                                                                                | I                                                                                                    |                                                             |          |             |
|                                                                                   | U12 2020                                                   |                                                                                |                                                                                                    |                                                             |          |             |
|                                                                                   | U12 GIRLS 2020                                             |                                                                                |                                                                                                    |                                                             |          |             |
|                                                                                   | U13 2020                                                   |                                                                                | 1                                                                                                    |                                                             |          |             |

### Adding a Game or Training Session

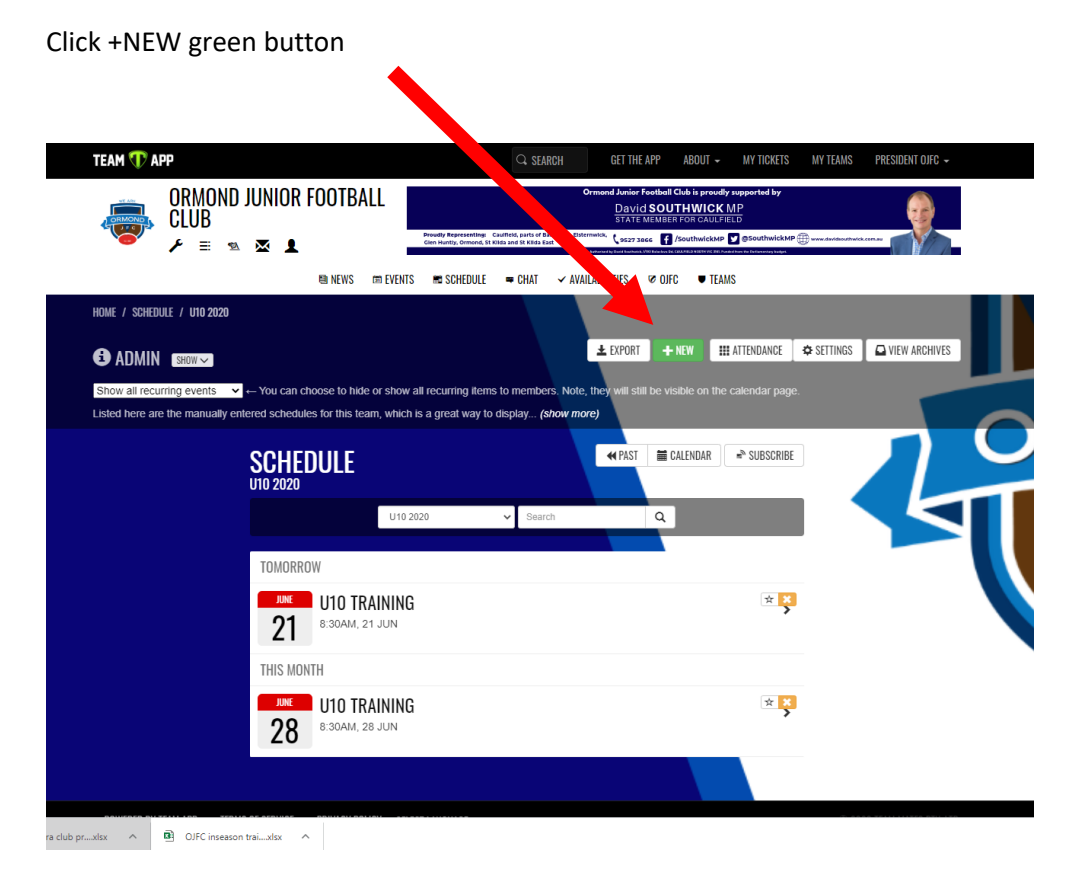

Enter the details for the Game or Training – see yellow highlighted sections to complete

| <ul> <li>As a full admin you car</li> <li>Restricted admins can</li> <li>Example to set-up question</li> </ul> | I see all content in your app, but you must be in an access group to receive notifications.<br>enter events only for the access groups to which they have admin control, and can only 'edit' events they entered themselves.<br><u>n and replies</u>                                                                                                    |
|----------------------------------------------------------------------------------------------------|----------------------------------------------------------------------------------------------------|
|                                                                                                    | NEW SCHEDULE ENTRY                                                                                                    |
|                                                                                                    | Team 🖉 U10 2020                                                                                                    |
|                                                                                                    | Event Name 🕖 U10 Practice Match                                                                                                    |
|                                                                                                    | Starts         Image: Organization of the starts         Image: Organization of the starts         Image: Org |
|                                                                                                    | Ends 🖉 2020-06-28 🗮 09:30 AM 📀                                                                                                    |
|                                                                                                    | Description C U10s v U10s* Q1 Nth + Q1Sth                                                                                                    |
|                                                                                                    | Location 2 EE Gunn Q                                                                                                    |
|                                                                                                    | EE Gunn Reserve Ormond Amateur<br>Playground Beatty Cree                                                                                                    |

Scroll down to Notifications - click both boxes next to

Send Notifications

Also send email copy (this will ensure EVERYONE gets the Game or Training Notification)

Directly below this you have options to

- 1. Add Attachment (you can add an image or PDF doc)
- 2. Set a Reminder (recommended)
- 3. If the event is recurring (like a weekly training time) you can Make it Recurring
- 4. Add RSVPs (recommended for training)
- 5. Record Attendences (always click this so you can take attendance)
- 6. Add ticketing (ignore)

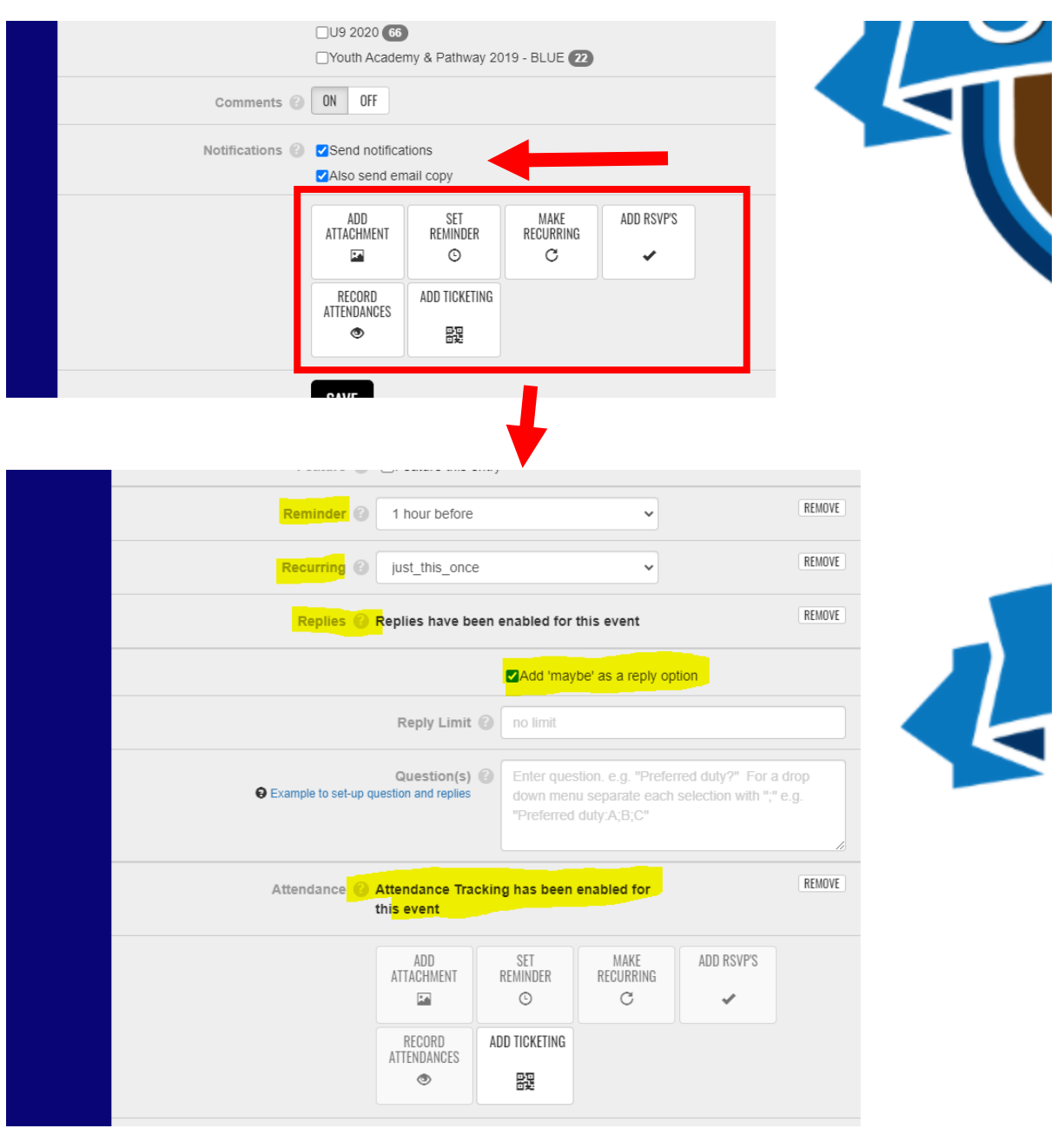

Once you are happy all the details are correct

Click SAVE

A notification will be sent via Team App

And an email will also be sent by Team App

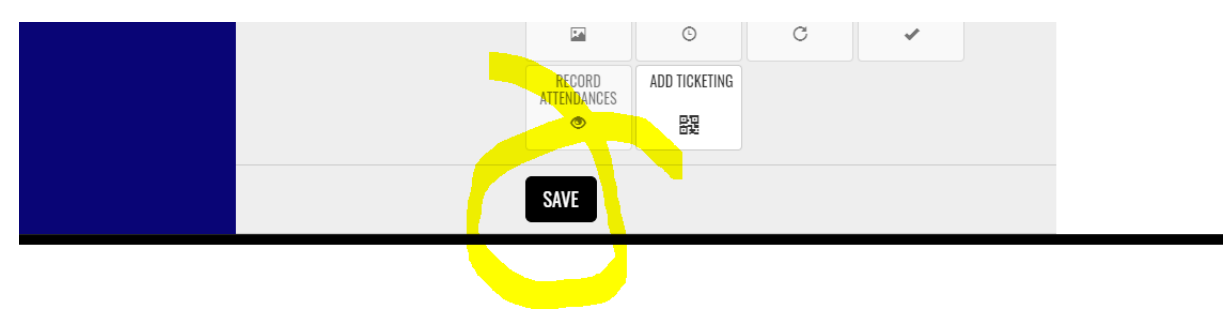

## To edit SCHEDULE

You can edit a scheduled event

Go To SCHEDULE

Select the Event you want to Edit

Click on the Event name

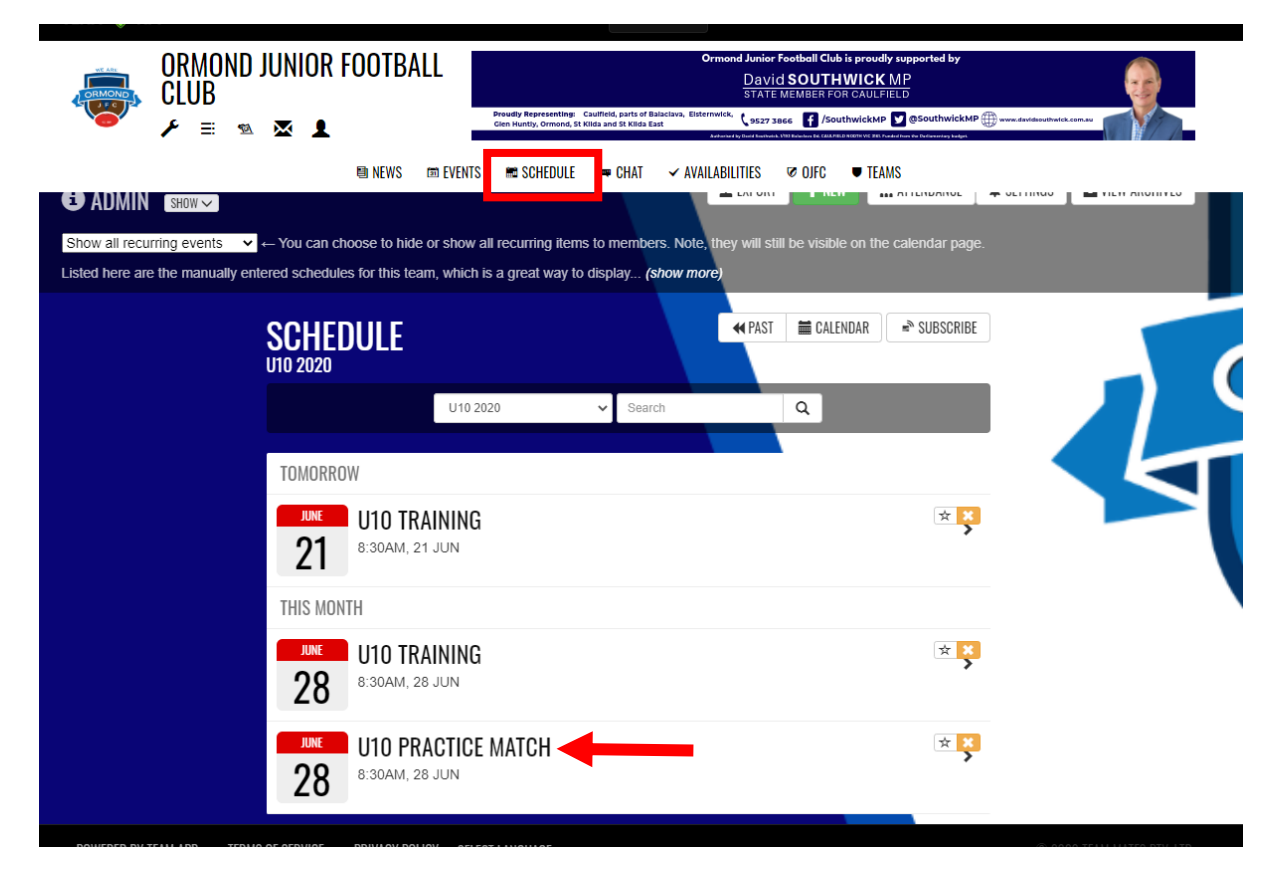

Then click EDIT along the top of the screen

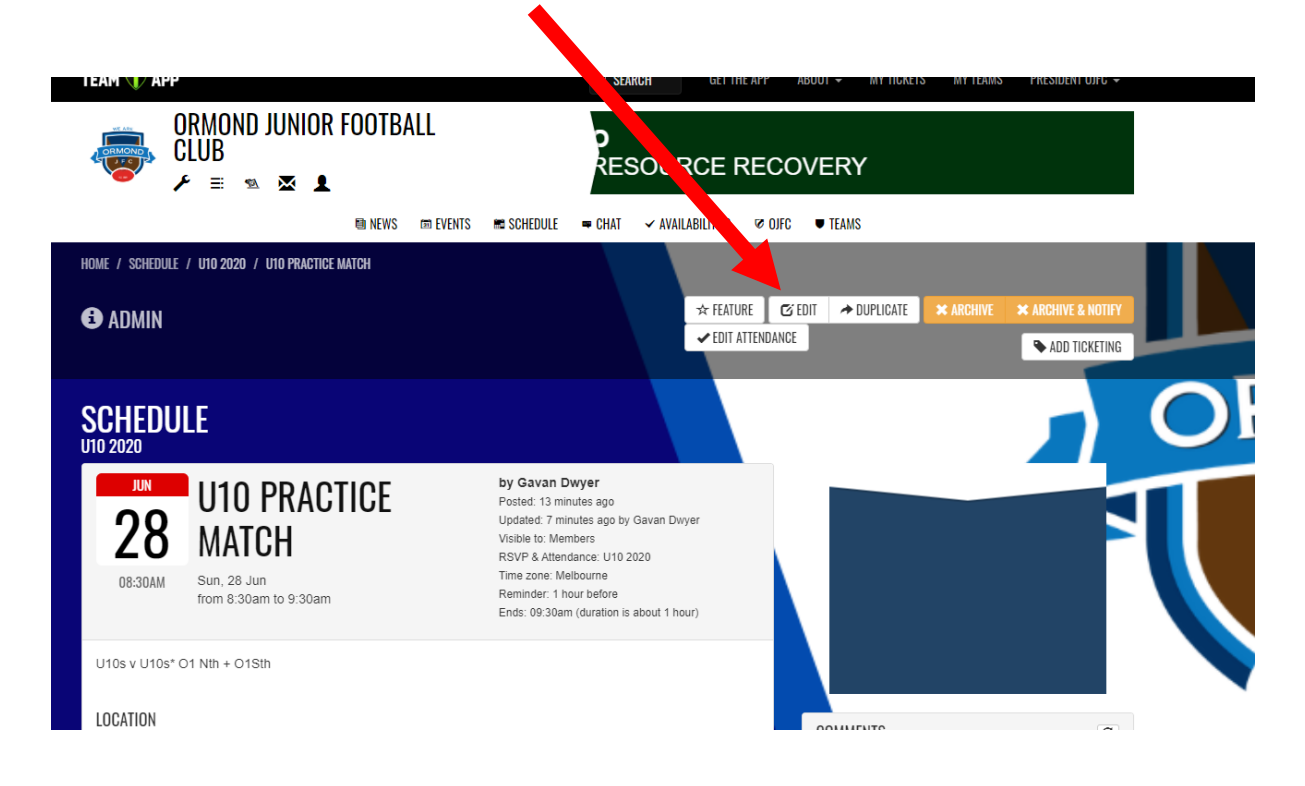

#### Make the edits as required

| HOME / SCHEDULE / U10 2020 / U10 PRACTICE MATCH / EDIT<br>ADMIN<br>Example to set-up question and replies |                                                                                 |
|----------------------------------------------------------------------------------------------------|---------------------------------------------------------------------------------|
| EDIT SCHEDULE ENT<br>U10 2020                                                                             | RY                                                                              |
| Team 🔞                                                                                                    | U10 2020 ·                                                                      |
| Event Name 🔞                                                                                              | U10 Practice Match                                                              |
| Starts 🔞                                                                                                  | 2020-06-28                                                                      |
| Ends 🥝                                                                                                    | 2020-06-28 🗮 09:30 AM O                                                         |
| Description 🥝                                                                                             | U10s v U10s* O1 Nth + O1Sth                                                     |
| Location 🥝                                                                                                | EE Gunn Q<br>EE Gunn Reserve Oronola Amateur<br>Playforond Oronola Club 2 2 3 M |

# <mark>NOTE --- WHEN YOU MAKE AN EDIT ...ENSURE YOU</mark> <mark>DO THIS</mark>

When you make an edit ensure you tick boxes next to

Send Notifications

Also Send Email copy

This will ensure all parents get the updated / edited Event details

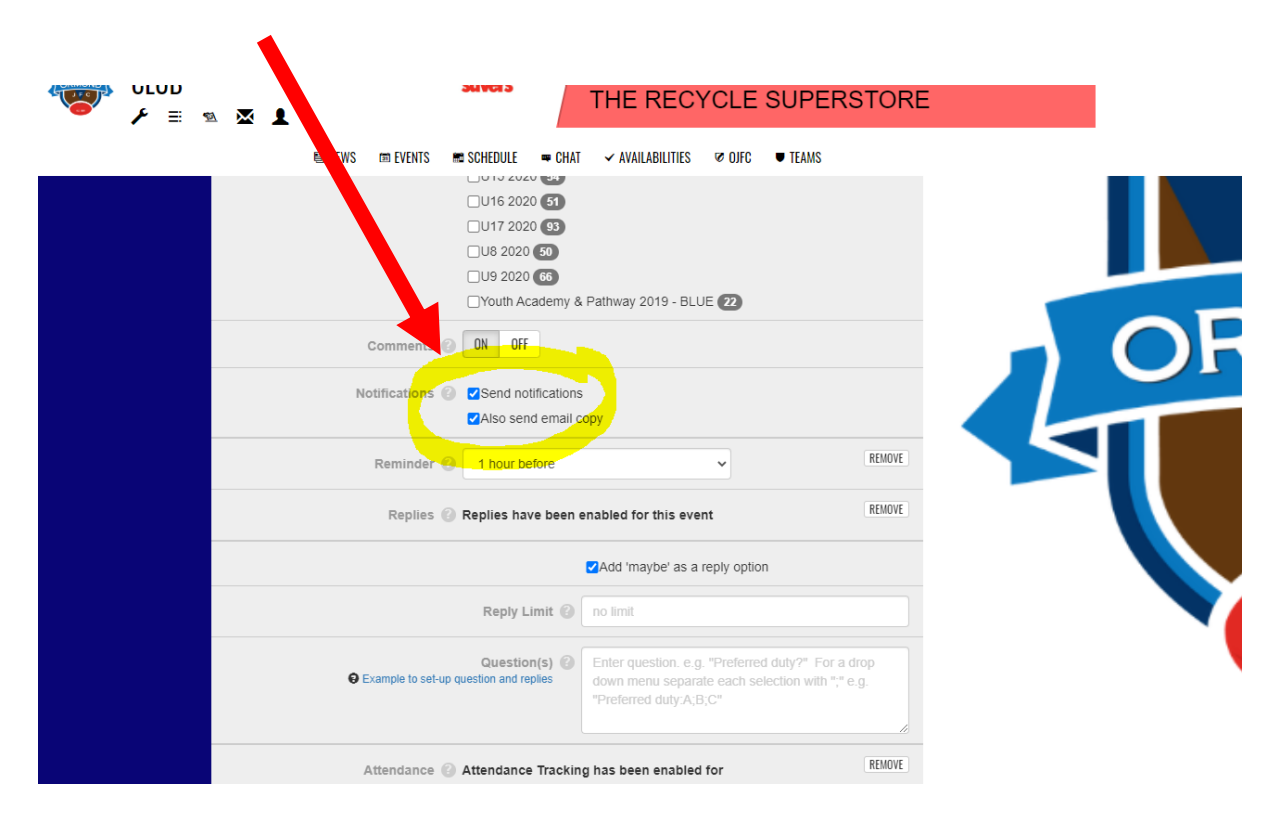

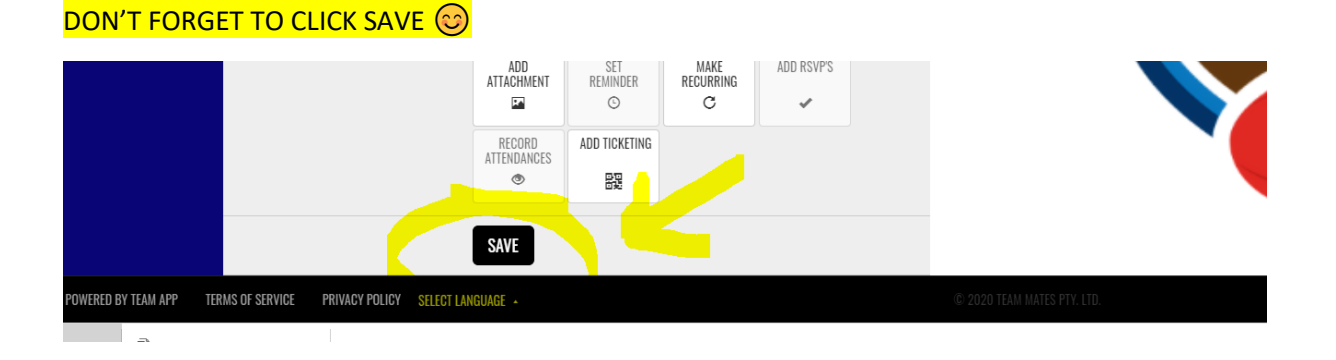